### **HP** Client Automation

# OS Manager

for Linux operating systems

Software Version: 7.80

Migration Guide

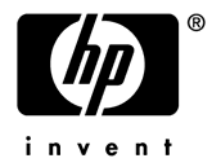

Document Release Date: May 2009 Software Release Date: May 2009

### Legal Notices

### Warranty

The only warranties for HP products and services are set forth in the express warranty statements accompanying such products and services. Nothing herein should be construed as constituting an additional warranty. HP shall not be liable for technical or editorial errors or omissions contained herein.

The information contained herein is subject to change without notice.

### **Restricted Rights Legend**

Confidential computer software. Valid license from HP required for possession, use or copying. Consistent with FAR 12.211 and 12.212, Commercial Computer Software, Computer Software Documentation, and Technical Data for Commercial Items are licensed to the U.S. Government under vendor's standard commercial license.

### **Copyright Notices**

© Copyright 1993-2009 Hewlett-Packard Development Company, L.P.

### **Trademark Notices**

Linux is a registered trademark of Linus Torvalds.

Microsoft<sup>®</sup>, Windows<sup>®</sup>, and Windows<sup>®</sup> XP are U.S. registered trademarks of Microsoft Corporation.

OpenLDAP is a registered trademark of the OpenLDAP Foundation.

PREBOOT EXECUTION ENVIRONMENT (PXE) SERVER Copyright © 1996-1999 Intel Corporation.

TFTP SERVER Copyright © 1983, 1993 The Regents of the University of California.

OpenLDAP Copyright 1999-2001 The OpenLDAP Foundation, Redwood City, California, USA. Portions Copyright © 1992-1996 Regents of the University of Michigan.

OpenSSL License Copyright © 1998-2001 The OpenSSLProject.

Original SSLeay License Copyright © 1995-1998 Eric Young (eay@cryptsoft.com)

DHTML Calendar Copyright Mihai Bazon, 2002, 2003

### **Documentation Updates**

The title page of this document contains the following identifying information:

- Software Version number, which indicates the software version.
- Document Release Date, which changes each time the document is updated.
- Software Release Date, which indicates the release date of this version of the software.

To check for recent updates or to verify that you are using the most recent edition of a document, go to:

### http://h20230.www2.hp.com/selfsolve/manuals

This site requires that you register for an HP Passport and sign-in. To register for an HP Passport ID, go to:

### http://h20229.www2.hp.com/passport-registration.html

Or click the New users - please register link on the HP Passport login page.

You will also receive updated or new editions if you subscribe to the appropriate product support service. Contact your HP sales representative for details.

### Table 1Document Changes

| Chapter | Version | Changes                       |
|---------|---------|-------------------------------|
| All     | 7.80    | Updated for HPCA version 7.80 |

### Support

Visit the HP Software Support web site at:

### www.hp.com/go/hpsoftwaresupport

This Web site provides contact information and details about the products, services, and support that HP Software offers.

HP Software online support provides customer self-solve capabilities. It provides a fast and efficient way to access interactive technical support tools needed to manage your business. As a valued support customer, you can benefit by using the support web site to:

- Search for knowledge documents of interest
- Submit and track support cases and enhancement requests
- Download software patches
- Manage support contracts
- Look up HP support contacts
- Review information about available services
- Enter into discussions with other software customers
- Research and register for software training

Most of the support areas require that you register as an HP Passport user and sign in. Many also require a support contract. To register for an HP Passport ID, go to:

#### http://h20229.www2.hp.com/passport-registration.html

To find more information about access levels, go to:

### http://h20230.www2.hp.com/new\_access\_levels.jsp

### Contents

| 1                            | Introduction    |                                              | 6  |
|------------------------------|-----------------|----------------------------------------------|----|
|                              | Re-publishing O | S Services (migrations, updates to existing) | 6  |
| 2                            | Migrating fr    | om Version 7.2x or 7.5x                      | 7  |
|                              | Task 1          | Update the Portal                            | 7  |
|                              | Task 2          | Update the Configuration Server              | 7  |
|                              | Task 3          | Update the OS Manager Server                 | 7  |
|                              | Task 4          | Testing Considerations                       | 8  |
| 3                            | Migrating fr    | om Version 5.1x                              | 9  |
|                              | Task 1          | Update the Portal                            | 9  |
|                              | Task 2          | Update the Configuration Server              | 9  |
|                              | Task 3          | Update the OS Manager Server                 | 9  |
|                              | Task 4          | Testing Considerations                       | 10 |
| 4                            | Migrating fr    | om Version 5.0                               | 11 |
|                              | Task 1          | Update the Portal                            | 11 |
|                              | Task 2          | Update the Configuration Server              | 11 |
|                              | Task 3          | Update the OS Manager Server                 | 11 |
|                              | Task 4          | Migrate Published Configuration Files        | 12 |
|                              | Task 5          | Testing Considerations                       | 14 |
| 5 Migrating from Version 4.2 |                 | om Version 4.2                               | 15 |
|                              | Task 1          | Update the Portal                            | 15 |
|                              | Task 2          | Update the Configuration Server              | 15 |
|                              | Task 3          | Update the OS Manager Server                 | 15 |
|                              | Task 4          | Migrate Published Configuration Files        | 19 |
|                              | Task 5          | Testing Considerations                       | 21 |

## 1 Introduction

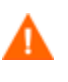

If you are migrating from a version 7.2x or 7.5x HPCA Core and Satellite environment, refer first to the *HPCA Enterprise Edition Core and Satellite Migration Guide*, as the instructions in that guide may override the migration steps contained within this guide.

Use this migration guide to upgrade the HP Client Automation (HPCA) Enterprise OS Manager:

- Migrating from Version 7.2x or 7.5x
- Migrating from Version 5.1x
- Migrating from Version 5.0
- Migrating from Version 4.2

This guide covers how to migrate the OS Manager only. For migration of other infrastructure product such as the Client Automation Enterprise Configuration Server and Client Automation Enterprise Portal, see the appropriate migration guides.

### Re-publishing OS Services (migrations, updates to existing)

Before re-publishing an updated OS service to the Configuration Server DB, you must first remove previous instance(s). Use the CSDB Editor for this task.

In case of migration from pre-5.1x versions, you should, at a minimum, delete the OS service instance located in the ZSERVICE class in the OS domain.

For example, if you want to migrate a service called RHEL50\_32BIT, then before publishing you must delete this instance: PRIMARY.OS.ZSERVICE.RHEL50\_32BIT.

In case of re-publishing a version 5.1x OS service, you must delete instances from the following classes: ZSERVICE, PACKAGE and UNIXCFG.

For example, if you want to re-publish a service called RHEL50\_32BIT, then before publishing you must delete the following instances:

PRIMARY.OS.ZSERVICE.RHEL50\_32BIT

PRIMARY.OS.PACKAGE.RHEL50\_32BIT

PRIMARY.OS.UNIXCFG.RHEL50\_32BIT.

# 2 Migrating from Version 7.2x or 7.5x

Use the following information to upgrade your HP Client Automation OS Manager (HPCA OS Manager) environment from version 7.2x or 7.5x to version 7.80.

To migrate to version 7.80, you will:

- 1 Update the HPCA Portal.
- 2 Update the HPCA Configuration Server.
- 3 Update the HPCA OS Manager.
- 4 Test the new OS environment.

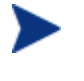

All of the files you will need are located on the OS Manager installation media. You must create the OS Manager installation media from the .iso image stored in the  $\OS_Manager$  folder on the HP Client Automation 7.80 media.

### Task 1 Update the Portal

Use the HPCA Portal Migration Guide to upgrade the Portal to version 7.80.

#### **Task 2** Update the Configuration Server

Use the *HPCA Configuration Server and Database Migration Guide* for instructions on how to update the Configuration Server and HPCA Configuration Server Database to version 7.80.

### Task 3 Update the OS Manager Server

- 1 Stop the service.
- 2 Copy the following files from \common\_components:

expandSmbios.tkd

roms\_udp.tkd

roms.tkd

to

opt/HP/CM/IntegrationServer/modules

- 3 Copy the following files from \common\_components:
  - nvdcrt.tkd

httpd.tkd

to

opt/HP/CM/IntegrationServer

4 Copy the following files from \os\_manager\_server \<platform>\media:

nvdkit

to

opt/HP/CM/IntegrationServer

5 Copy the following files from \common\_components\unix\

```
pkg_client.sh
preinstall.tcl
sched_ram_install.sh
setup_ram.sh
to
opt/HP/CM/IntegrationServer/pkg
```

- 6 Use a text editor to open opt/HP/CM/IntegrationServer/etc/expandSmbios.cfg.
- 7 If you have modified this file in your 5.1x configuration, consider these modifications carefully. The changes below reflect the default installation values for these parameters.

Change the line:

```
set EXCLUDE {CTCC301}
to:
```

set EXCLUDE {CTCC301 N/A}

And change the line:

```
set FILTER { ^F*$ ^0*$ }
```

to:

```
set FILTER { ^F*$ ^0*$ ^ÿ*$ }
```

- 8 Run HPCA Agent Remote Installation Setup using HPCA media. See an HPCA Agent guide for detailed instructions. Make sure to use "remote.cfg" when prompted for the configuration file for the remote install.
- 9 Run pkg\_client.sh(from /opt/HP/CM/IntegrationServer/pkg) to create radia.tar and radia\_ssh.tar (this will include new modules from the pkg directory and the HPCA Agent 7.80).
- 10 Remove the OS Manager Server logs. You may want to take a backup of these logs before deleting them.
- 11 Restart the service.
- 12 Install the latest Configuration File Publisher (this is required to publish data into the 7.80 HPCA CS Database). Refer to the *OS Manager Guide* for detailed installation steps.

### Task 4 Testing Considerations

To ensure that your OS management process is working properly. HP recommends testing your new OS management infrastructure in a test environment before implementing these changes into your production environment.

## 3 Migrating from Version 5.1x

Use the following information to upgrade your HP Client Automation OS Manager (HPCA OS Manager) environment from version 5.1x to version 7.80.

To migrate to version 7.80, you will:

- 1 Update the HPCA Portal.
- 2 Update the HPCA Configuration Server.
- 3 Update the HPCA OS Manager.
- 4 Test the new OS environment.

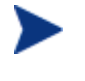

All of the files you will need are located on the OS Manager installation media. You must create the OS Manager installation media from the .iso image stored in the  $\OS_Manager$  folder on the HP Client Automation 7.80 media.

### Task 1 Update the Portal

Use the HPCA Portal Migration Guide to upgrade the Portal to version 7.80.

### Task 2 Update the Configuration Server

Use the *HPCA Configuration Server and Database Migration Guide* for instructions on how to update the Configuration Server and HPCA Configuration Server Database to version 7.80.

### Task 3 Update the OS Manager Server

- 1 Stop the service.
- 2 Copy the following files from \common\_components:

expandSmbios.tkd

roms\_udp.tkd

roms.tkd

to

opt/HP/CM/IntegrationServer/modules

- 3 Copy the following files from \common\_components:
  - nvdcrt.tkd

httpd.tkd

to

opt/HP/CM/IntegrationServer

4 Copy the following files from \os\_manager\_server \<platform>\media:

nvdkit

to

opt/HP/CM/IntegrationServer

5 Copy the following files from \common\_components\unix\

```
pkg_client.sh
preinstall.tcl
sched_ram_install.sh
setup_ram.sh
to
opt/HP/CM/IntegrationServer/pkg
```

- 6 The OS Manager Server port changed between version 5.1x and version 7.50. The default port is now 3469. You can continue to use the port the OS Manager Server was running on in your 5.1x setup. If you want to change this, change the port in the file httpd.rc located in opt/HP/CM/IntegrationServer.
- 7 Use a text editor to open opt/HP/CM/IntegrationServer/etc/expandSmbios.cfg.
- 8 If you have modified this file in your 5.1x configuration, consider these modifications carefully. The changes below reflect the default installation values for these parameters.

Change the line:

```
set EXCLUDE {CTCC301}
```

to:

```
set EXCLUDE {CTCC301 N/A}
```

And change the line:

```
set FILTER { ^F*$ ^0*$ }
to:
    set FILTER { ^F*$ ^0*$ ^ÿ*$ }
```

- 9 Run HPCA Agent Remote Installation Setup using HPCA media. See an HPCA Agent guide for detailed instructions. Make sure to use "remote.cfg" when prompted for the configuration file for the remote install.
- 10 Run pkg\_client.sh (from /opt/HP/CM/IntegrationServer/pkg) to create radia.tar and radia\_ssh.tar (this will include new modules from the pkg directory and the HPCA Agent 7.80).
- 11 Remove the OS Manager Server logs. You may want to take a backup of these logs before deleting them.
- 12 Restart the service.
- 13 Install the latest Configuration File Publisher (this is required to publish data into the 7.80 HPCA CS Database). Refer to the *OS Manager Guide* for detailed installation steps.

### Task 4 Testing Considerations

To ensure that your OS management process is working properly. HP recommends testing your new OS management infrastructure in a test environment before implementing these changes into your production environment.

# 4 Migrating from Version 5.0

Use the following information to upgrade your HP Client Automation OS Manager (HPCA OS Manager) environment from version 5.0 to version 7.80.

To migrate to version 7.80, you will:

- 1 Update the HPCA Portal.
- 2 Update the HPCA Configuration Server.
- 3 Update the HPCA OS Manager.
- 4 Migrate published configuration files.
- 5 Test the new OS environment.

All of the files you will need are located on the OS Manager installation media. You must create the OS Manager installation media from the .iso image stored in the \OS\_Manager folder on the HP Client Automation media.

### Task 1 Update the Portal

Use the HPCA Portal Migration Guide to upgrade the Portal to version 7.80.

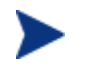

The Zone name used for the previous installation of the Portal must be used during the version 7.80 installation.

### Task 2 Update the Configuration Server

Use the *HPCA Configuration Server and Database Migration Guide* for instructions on how to update the Configuration Server and HPCA Configuration Server Database to version 7.80.

#### Task 3 Update the OS Manager Server

- 1 Stop the service.
- 2 Copy the following files from \common\_components:

```
expandSmbios.tkd
roms_udp.tkd
roms.tkd
to
opt/HP/CM/IntegrationServer/modules
```

3 Copy the following files from \common\_components:

nvdcrt.tkd

httpd.tkd

to

```
opt/HP/CM/IntegrationServer
```

4 Copy the following files from \os\_manager\_server \<platform>\media:

```
nvdkit
```

to

opt/HP/CM/IntegrationServer

5 Copy the following files from \common\_components\unix\

```
pkg_client.sh
preinstall.tcl
sched_ram_install.sh
setup_ram.sh
to
opt/HP/CM/IntegrationServer/pkg
```

- 6 Use a text editor to open opt/HP/CM/IntegrationServer/etc/expandSmbios.cfg.
- 7 If you have modified this file in your 5.0 configuration, consider these modifications carefully. The changes below reflect the default installation values for these parameters.

Change the line:

```
set EXCLUDE {CTCC301}
```

to:

```
set EXCLUDE {CTCC301 N/A}
```

And change the line:

set FILTER { ^F\*\$ ^0\*\$ }

to:

```
set FILTER { ^F*$ ^0*$ ^ÿ*$ }
```

- 8 Run HPCA Agent Remote Installation Setup using HPCA media. See an HPCA Agent guide for detailed instructions. Make sure to use "remote.cfg" when prompted for the configuration file for the remote install.
- 9 Run pkg\_client.sh (from opt/HP/CM/IntegrationServer/pkg) to create radia.tar and radia\_ssh.tar (this will include new modules from the pkg directory and the HPCA Agent 7.80).
- 10 Restart the service.
- 11 Install the latest Configuration File Publisher (this is required to publish data into the 7.80 HPCA CS Database). Refer to the *OS Manager Guide* for detailed installation steps.

### Task 4 Migrate Published Configuration Files

Starting with the 5.10 release, the publishing model for configuration files was changed from an instance-based model to a file-based model. No interpretation is performed during the publishing and subsequent use in a deployment. This removes any prior restrictions on the configuration file content.

Files published prior to version 5.10 must be migrated to the updated model by republishing them using the latest Configuration File Publisher. This is a mandatory step for configurations that you want to use in the 7.80 environment.

A migration tool is installed with the publisher that can be used to generate a report which shows all configuration files published using a pre-5.10 model.

The migration tool accepts the following parameters:

| -h | Help.                                                                                |
|----|--------------------------------------------------------------------------------------|
| -n | No-execute mode. No report generated and no actions are taken by the migration tool. |
| -d | Debug mode.                                                                          |

#### To run the migration tool

- 1 Navigate to the directory where you installed the Configuration File Publisher.
- 12 Run the migration tool by typing ./migrate
- 13 Type **y** to proceed.
- 14 Provide your Configuration Server information.

A report is generated and stored in a new RCS-Reports sub-directory. (No report is generated if you ran the migration tool using -n).

15 View the report to see a list of current configuration files that can be re-published or removed.

If you are unsure of what configuration file was used to deploy a specific operating system, you can consult the copy that was used to install it in the client-specific directory located on the OS Manager server.

| Platform         | Directory                  |
|------------------|----------------------------|
| Redhat Kickstart | /var/opt/kickstart/clients |
| SUSE AutoYaST    | /var/opt/autoyast/clients  |

The directories listed above contain client-specific directories (the name is the MAC address) for the machines that have been installed. These directories contain the generated configuration files. The values above are proposed defaults; these may differ in your organization.

A number of files exist within these directories depending on the platform and deployment type. The actual configuration file that was used to install a given client is listed below.

| Platform         | Configuration File |
|------------------|--------------------|
| Redhat Kickstart | ks.cfg             |
| SUSE AutoYaST    | ay.xml             |

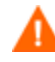

Important: do not use these files directly for re-publishing. Rather, they should be used as guidance so you may re-create a new copy of a configuration file to publish. The reason for this is that during pre-5.10 deployment, these files were re-constructed and modified from their original format. They contain HP-specific additions, and should therefore never be re-used as-is for new publishing sessions.

When re-publishing configuration files, follow the steps in the OS Manager Guide.

To avoid re-installing clients you **must** re-use the exact same service instance name when re-publishing the configuration. Please be aware that this means the instance name of the service in the HPCA CS Database. The friendly name can be different but the service instance name must be identical.

### Task 5Testing Considerations

To ensure that your OS management process is working properly. HP recommends testing your new OS management infrastructure in a test environment before implementing these changes into your production environment.

### 5 Migrating from Version 4.2

Use the following information to upgrade your HP Client Automation OS Manager (HPCA OS Manager) environment from version 4.20 to version 7.80.

To migrate to version 7.80, you will:

- 1 Update the HPCA Portal.
- 2 Update the HPCA Configuration Server.
- 3 Update the HPCA OS Manager.
- 4 Migrate published configuration files.
- 5 Test the new OS environment.

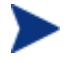

All of the files you will need are located on the OS Manager installation media. You must create the OS Manager installation media from the .iso image stored in the \OS\_Manager folder on the HP Client Automation media.

### Task 1 Update the Portal

Use the *HPCA Portal Migration Guide* to upgrade the Portal to version 7.80. You will also need the installation media for version 5.00, a direct migration from 4.20 to 7.80 is not supported for the Portal.

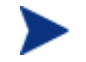

The Zone name used for the previous installation of the Portal must be used during the version 7.80 installation.

#### Task 2 Update the Configuration Server

Use the HPCA Configuration Server and Database Migration Guide for instructions on how to update the Configuration Server and HPCA Configuration Server Database to version 7.80.

### Task 3 Update the OS Manager Server

- 1 Stop the service.
- 2 Copy the following files from \common\_components:

```
expandSmbios.tkd
roms_udp.tkd
roms.tkd
to
```

opt/Novadigm/IntegrationServer/modules

3 Copy the following files from \common\_components:

```
nvdcrt.tkd
httpd.tkd
to
opt/Novadigm/IntegrationServer
```

4 Copy the following files from \os\_manager\_server \<platform>\media:

```
nvdkit
```

to

opt/Novadigm/IntegrationServer

5 Copy the following files from \common\_components\unix\

```
pkg_client.sh
preinstall.tcl
sched_ram_install.sh
setup_ram.sh
to
opt/Novadigm/IntegrationServer/pkg
```

- 6 Use a text editor to open opt/Novadigm/IntegrationServer/etc/roms.cfg.
- 7 Add the attributes PORTAL\_UID and PORTAL\_PASS.
- 8 The values for PORTAL\_UID and PORTAL\_PASS must be encrypted. To do this, open a command prompt and go to opt/Novadigm/IntegrationServer and type ./nvdkit.
- 9 Press Enter.
- 10 Type % password encrypt yourPassword aes
- 11 Copy the results into roms.cfg so that the value for PORTAL\_PASS is an encrypted password. The line will look similar to the following:

PORTAL\_PASS {{AES256}3gMlspmbrGbqVXNPDx8tWg==}

- 12 Type % password encrypt yourPUID aes
- 13 Copy the results into roms.cfg so that the value for PORTAL\_UID is encrypted. The line will look similar to the following:

PORTAL\_UID {{AES256}ACuqUOk5jOzI23B243dvgw==}

14 Add the following to roms.cfg:

```
in "roms::init" section
WIMSHARENAME {}
WIMSHAREPATH {C:\WIMSHARE}
WS_DEBUG 0
```

in "namespace eval roms" section, after 'set attrlist(BEHAVIOR) {}'
 variable romlist [list \

```
currlds \
currlmes \
curros \
discfs \
discsbnt \
disctime \
evntstk \
jobid \
```

```
nvdpolicy \
osstate \
rcshost \
role \
romscpuid \
romsgateway \
romsplatform \
rslvdlds \
rslvdlds \
sbbprod \
slctdlds \
slctdos \
unmngdos \
```

]

15 The roms.cfg file should look similar to the following when you are finished.

```
roms::init {
```

| CLIENTPATH   | /var/opt/kickstart/clients                 |
|--------------|--------------------------------------------|
| DISPLAYNAME  | compname                                   |
| ISVR         | 192.168.187.148                            |
| LDAP_BINDDN  | {}                                         |
| LDAP_HOST    | {}                                         |
| LDAP_PASS    | {}                                         |
| LDAP_PORT    | {}                                         |
| MEDIAPATH    | /opt/kickstart/rh51_server/x86             |
| PORTAL_PASS  | {{AES256}3gMlspmbrGbqVXNPDx8tWg==}         |
| PORTAL_UID   | {{AES256}ACuqUOk5jOzI23B243dvgw==}         |
| PXECFGDIR    | /tftpboot/X86PC/UNDI/pxelinux/pxelinux.cfg |
| RCS_ADDRESS  | 192.168.187.136:3464                       |
| RIB_HOST     | 192.168.187.136                            |
| RIB_PORT     | 3471                                       |
| RIMHOST      | {}                                         |
| RMPHOST      | {}                                         |
| RPS_ADDRESS  | {}                                         |
| WIMSHARENAME | {}                                         |
| WIMSHAREPATH | {C:\WIMSHARE}                              |
| WS_DEBUG     | 0                                          |
| ZONE         | cn=hp,cn=radia                             |
| adminid      | RAD_MAST                                   |
| adminpwd     | {}                                         |
| rtrdelay     | 900                                        |

```
}
```

# DO NOT CHANGE ANYTHING BELOW, FOR INTERNAL USE ONLY

namespace eval roms {

# Each class known to ROMS has a list of attributes (default empty) which

# are NOT returned to the client (used in roms::WalkTree).

```
variable attrlist
```

```
set attrlist(ALL) {}
set attrlist(SMINFO) {}
set attrlist(ROMS) {}
set attrlist(DRIVEMAP) {}
set attrlist(PARTTION) {}
set attrlist(ZSERVICE) {}
set attrlist(PACKAGE) {}
set attrlist(FILE) {}
set attrlist(SYSPREP) {}
set attrlist(MACHINE) {}
set attrlist(BEHAVIOR) {}
variable romlist [list \setminus
    currlds \setminus
    currlmes \setminus
    curros \
    dfltsvos \
```

discfs \ discsbnt \ disctime \ displayname \ evntstk \ jobid \ nvdpolicy \ osstate \ rcshost \ role \ romscpuid \

```
romsnettype \
romsplatform \
rslvdlds \
rslvdos \
sbbprod \
slctdlds \
slctdos \
syspdata \
unmngdos
]
}
#
#
# END OF CONFIG
#
```

- 16 Use a text editor to open opt/Novadigm/IntegrationServer/etc/expandSmbios.cfg.
- 17 If you have modified this file in your 4.2 configuration, consider these modifications carefully. The changes below reflect the default installation values for these parameters.

Change the line:

set EXCLUDE {CTCC301}

to:

```
set EXCLUDE {CTCC301 N/A}
```

And change the line:

```
set FILTER { ^F*$ ^0*$ }
```

to:

```
set FILTER { ^F*$ ^0*$ ^ÿ*$ }
```

- 18 Run HPCA Agent Remote Installation Setup using HPCA media. See an HPCA Agent guide for detailed instructions. Make sure to use "remote.cfg" when prompted for the configuration file for the remote install.
- 19 Run pkg\_client.sh (from opt/Novadigm/IntegrationServer/pkg) to create radia.tar and radia\_ssh.tar (this will include new modules from the pkg directory and the HPCA agent 7.50).
- 20 Restart the service.
- 21 Install the latest Configuration File Publisher (this is required to publish data into the 7.50 HPCA CS Database). Refer to the *OS Manager Guide* for detailed installation steps.

### Task 4 Migrate Published Configuration Files

Starting with the 5.10 release, the publishing model for configuration files was changed from an instance-based model to a file-based model. No interpretation is performed during the

publishing and subsequent use in a deployment. This removes any prior restrictions on the configuration file content.

Files published prior to version 5.10 must be migrated to the updated model by republishing them using the latest Configuration File Publisher. This is a mandatory step for configurations that you want to use in the 7.50 environment.

A migration tool is installed with the publisher that can be used to generate a report which shows all configuration files published using a pre-5.10 model.

The migration tool accepts the following parameters:

| -h | Help.                                                                                |
|----|--------------------------------------------------------------------------------------|
| -n | No-execute mode. No report generated and no actions are taken by the migration tool. |
| -d | Debug mode.                                                                          |

### To run the migration tool

- 1 Navigate to the directory where you installed the Configuration File Publisher.
- 2 Run the migration tool by typing ./migrate
- 3 Type **y** to proceed.
- 4 Provide your Configuration Server information.

A report is generated and stored in a new RCS-Reports sub-directory. (No report is generated if you ran the migration tool using -n).

5 View the report to see a list of current configuration files that can be re-published or removed.

If you are unsure of what configuration file was used to deploy a specific operating system, you can consult the copy that was used to install it in the client-specific directory located on the OS Manager server.

| Platform         | Directory                  |
|------------------|----------------------------|
| Redhat Kickstart | /var/opt/kickstart/clients |
| SUSE AutoYaST    | /var/opt/autoyast/clients  |

The directories listed above contain client-specific directories (the name is the MAC address) for the machines that have been installed. These directories contain the generated configuration files. The values above are proposed defaults; these may differ in your organization.

A number of files exist within these directories depending on the platform and deployment type. The actual configuration file that was used to install a given client is listed below.

| Platform         | Configuration File |
|------------------|--------------------|
| Redhat Kickstart | ks.cfg             |
| SUSE AutoYaST    | ay.xml             |

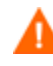

Important: do not use these files directly for re-publishing. Rather, they should be used as guidance so you may re-create a new copy of a configuration file to publish. The reason for this is that during pre-5.10 deployment, these files were re-constructed and modified from their original format. They contain HP-specific additions, and should therefore never be re-used as-is for new publishing sessions.

When re-publishing configuration files, follow the steps in the OS Manager Guide.

To avoid re-installing clients you **must** re-use the exact same service instance name when re-publishing the configuration. Please be aware that this means the instance name of the service in the HPCA CS Database. The friendly name can be different but the service instance name must be identical.

### Task 5 Testing Considerations

To ensure that your OS management process is working properly. HP recommends testing your new OS management infrastructure in a test environment before implementing these changes into your production environment.